## Modifying (Editing) Finder 7.x's Command Keys

December 7, 1991

Under System 6.0.x, modifying, or editing, Finder's menu was relatively simple. There were Shareware and commercial applications that did an excellent job. Of course, one could always use ResEdit as well. Personally, ResEdit was my choice. Unfortunately, when I made the recent change over to System 7, modifying the Finder's command keys wasn't as easy as it was under System 6.0.x. No longer was there the "Menu" resource I had become so familiar with. Under System 7.x, the "Menu" resource became the "fmnu" resource. To make matters worse, ResEdit 2.1 doesn't open the "fmnu" resource with a template for easy editing. Instead, ResEdit 2.1 opens the "fmnu" resource in a hexadecimal format.

Since fooling around with resources in a hexadecimal format is a bit tricky, especially for the novice ResEdit 2.1 user, I decided to put together this "give me your hand and I'll show you how" guide to modifying, or editing, System 7's Finder with ResEdit 2.1. With this guide, modifying, or editing, Finder's command keys should be as easy as getting a System ID = 2 error 'crash' under System 6.0.x.

This guide will show you how to add command keys to the following Finder menu items:

- 1. File menu's "Make Alias".
- 2. Special menu's:
  - a. "Clean Up Desktop"
  - b. "Empty Trash"
  - c. "Restart"
  - d. "Shut Down"

Note: You do not have to subscribe exactly to command keys I use. I will provide enough information for you to make your own decision as to what keys you will want to use. However, keep in mind that many keys are already used by other menu items.

You will need the following information in order to make the desired changes:

1. ASCII's equivalent hexadecimal characters:

| A = 41 | J = 4A | S = 53 |
|--------|--------|--------|
| B = 42 | K = 4B | T = 54 |
| C = 43 | L = 4C | U = 55 |
| D = 44 | M = 4D | V = 56 |
| E = 45 | N = 4E | W = 57 |
| F = 46 | O = 4F | X = 58 |
| G = 47 | P = 50 | Y = 59 |
| H = 48 | Q = 51 | Z = 5A |
| I = 49 | R = 52 |        |

- 2. Finder's existing command keys:
  - A Select All
  - B -----> available for use
  - С Сору
  - D Duplicate
  - E Eject Disk
  - F Find
  - G Find Again
  - H -----> available for use
  - I Get Info
  - J -----> available for use
  - K -----> available for use (might conflict with Suitcase II)
  - L -----> available for use
  - M -----> available for use
  - N New Folder
  - O Open
  - P Print
  - Q -----> available for use
  - R -----> available for use
  - S -----> available for use
  - T -----> available for use
  - U -----> available for use
  - V Paste
  - W Close Window
  - X Cut
  - Y Put Away
  - Z Undo

To make Finder command key changes, carefully pay attention to the following steps:

- 1. Make a copy of the Finder by selecting it and then selecting "Duplicate" from the File menu or 'doing' a command D will work. The duplicate copy is named "Finder copy", which is fine for this exercise. You can also leave it in the System Folder.
- 2. Launch ResEdit 2.1, and then open "Finder copy". Once "Finder copy" is open, locate

the resource named "fmnu" and open it. In the open "fmnu" resource window, you will see components of the Finder's Menu. The components are:

# 1252 = "File" menu
# 1253 = "Edit" menu
# 1254 = "View" menu
# 1255 = "Special" menu
# 1256 = "Labels" menu

3. In order to give "Make Alias" a command key of "L", open "fmnu ID = 1252". The following captured windows are a 'before' and an 'after' modification:

|                     |              | BE           | FOR          | E            |                       |        |
|---------------------|--------------|--------------|--------------|--------------|-----------------------|--------|
| ∎□ <b>   </b>    fπ | inu ID       | = 12         | 252 f        | rom I        | Finder 🔳              |        |
| 000060<br>000068    | 012D<br>4900 | 7369<br>0847 | 6E66<br>6574 | 1002<br>2049 | O-sinfOO<br>IOOGet I  | 4      |
| 000070              | 6E66         | 6F00         | 7370         | 7276         | nfoOsprv              |        |
| 000078<br>000080    | 1002<br>7269 | 0000<br>6E67 | 0853         | 6861<br>7364 | 00000Sha<br>rina…Osd  |        |
| 000088              | 7570         | 1002         | 4400         | 0944         | upOODOOD              |        |
| 000090              | 7570<br>7361 | 6069         | 6361         | 7465         | uplicate<br>saliNNNN  |        |
| 0000A0              | 0A4D         | 616B         | 6520         | 4 16C        | OMake Al              |        |
| 0000A8<br>0000B0    | 6961<br>1002 | 7300         | 7370         | 7574<br>7574 | iasOsput<br>nnvnneut  |        |
| 0000B8              | 2041         | 7761         | 7900         | 7878         | AwayDxx               |        |
| 0000C0<br>0000C8    | 7830<br>6669 | 0000<br>6E64 | 0000         | 012D<br>4600 | ×0000000-<br>findÅOFO | Ř      |
|                     |              |              |              |              |                       |        |
|                     |              | Α            | FTER         | 2            |                       |        |
| ≣⊡≣ fmnı            | J ID =       | 125          | 2 fro        | m Fir        | nder copi             |        |
| 000060              | 0.120        | 7260         | SESS.        | 1002         | $D_{}$ inf $DD_{}$    | $\sim$ |

| ≣□≣ fmnu | ID = | 125  | 2 fro | m Fir | nder copi 🗏 |     |
|----------|------|------|-------|-------|-------------|-----|
| 000060   | 012D | 7369 | 6E66  | 1002  | O-sinfOO    | 슌   |
| 000068   | 4900 | 0847 | 6574  | 2049  | 100Get      |     |
| 000070   | 6E66 | 6F00 | 7370  | 7276  | nfo⊡sprv    |     |
| 000078   | 1002 | 0000 | 0853  | 6861  | 00000Sha    |     |
| 000080   | 7269 | 6E67 | C900  | 7364  | ring…Osd    |     |
| 000088   | 7570 | 1002 | 4400  | 0944  | up000000    |     |
| 000090   | 7570 | 6069 | 6361  | 7465  | uplicate    |     |
| 000098   | 7361 | 6069 | 1002  | 4C00  | saliDOLO    |     |
| 0000A0   | OA4D | 616B | 6520  | 4 16C | OMake Al    |     |
| 0000A8   | 6961 | 7300 | 7370  | 7574  | iasOsput    |     |
| 0000B0   | 1002 | 5900 | 0850  | 7574  | 00Y00Put    |     |
| 0000B8   | 2041 | 7761 | 7900  | 7878  | AwayOxx     |     |
| 000000   | 7830 | 0000 | 0000  | 012D  | ×000000-    | Ľ   |
| 0000C8   | 6669 | 6E64 | 8110  | 4600  | findÅOFD    | lPh |

Find the line, in the first column, that begins with "000098". The next four columns are in a hexadecimal format. In the 5th column, you will find, in the "before" capture, "0000". Since the hexadecimal equivalent for an ASCII "L" is "4C", replace the first 2 zeros with a "4C". To do this change, place the insertion pointer on the right side of the 2nd zero, and then drag LEFT, highlighting the 2 left-most zeros. Then simply type in a "4" and then a capital "C". The "After" capture shows what it should look like afterwards, without the highlighting or with anything selected. That's it!!

Notice what happens when you selected the 2 hexadecimal zeros — a rectangle appears in the 6th column over its corresponding ASCII character.

Close "fmnu ID = 1252" window, and let's go on...

4. After closing the "fmnu ID = 1252" window, open "fmnu ID = 1255". This is the "Special" menu, and we will be adding an Command-"U" for the "Clean Up Desktop" menu item, a command-"T" for the "Empty Trash" menu item, a command-"R" for the "Restart" menu item, and a command-"Q" for the "Shut Down" menu item.

a. Upon opening "fmnu ID = 1252", you will see a window like the 'before' window below (without the highlighting as shown):

\_ \_ \_ \_ \_ \_

|        |          | BE     | FOR           | RE     |          |      |
|--------|----------|--------|---------------|--------|----------|------|
|        | fmnu 10  | ) = 12 | 2 <b>55</b> t | from   | Finder 🔳 |      |
| 000000 | 0001     | 0009   | 0000          | 04E7   | 00000000 | ¢    |
| 000008 | 3 0000   | 0000   | 0753          | 7065   | 00000Spe |      |
| 000010 | ) 6369   | 616C   | 6360          | 6561   | cialclea | 3888 |
| 000018 | 3 4006   | 00000  | 0843          | 6065   | 0000001e |      |
| 000020 | ) 616E   | 2055   | 7000          | 656D   | an Up0em |      |
| 000028 | 3 7074   | 8006   | 0000          | 0C45   | ptÄOOODE |      |
| 000030 | ) 6D70   | 7479   | 2054          | 7261   | mpty Tra |      |
| 000038 | 368 7368 | C900   | 7878          | ; 7830 | sh0xxx0  |      |
| 000040 | ) 0000   | 0000   | 0120          | 7365   | 00000-se |      |
| 000048 | 6A65     | 1002   | 4500          | 0845   | jeOOEOOE |      |
| 000050 | ) 6A65   | 6374   | 2044          | 6973   | ject Dis |      |
| 000058 | 6B00     | 7365   | 7261          | 1002   | k0sera00 |      |
| 000060 | ) 0000   | 0B45   | 7261          | 7365   | 000Erase | 2    |
| 000068 | 3 2044   | 6973   | 6BC9          | 7878   | Disk…xx  | 日    |

In column 1, locate the line "000018". In the 3rd column, select the 2 hexadecimal zeros as shown above. Since we are going to add a Command-"U" to the "Clean Up Desktop" menu item (you can enter you own command equivalent here if you wish), type in a "55". The change will look like this:

|          |      | Α            | FTER  |       |           |                |
|----------|------|--------------|-------|-------|-----------|----------------|
| ≣⊡≣ fmnu | 1D = | 125          | 5 fro | m Fir | nder copi |                |
| 000000   | 0001 | 0009         | 0000  | 04E7  | 00000000  | - <del>•</del> |
| 000008   | 0000 | 0000         | 0753  | 7065  | 00000Spe  |                |
| 000010   | 6369 | <u>61</u> 6C | 636C  | 6561  | cialclea  | 33335          |
| 000018   | 4006 | 3300         | 0843  | 6C65  | 00000Cle  |                |
| 000020   | 616E | 2055         | 7000  | 656D  | an_Up0em  |                |
| 000028   | 7074 | 8006         | 5400  | 0C45  | ptÄDTODE  |                |
| 000030   | 6D70 | 7479         | 2054  | 7261  | mpty Tra  |                |
| 000038   | 7368 | C900         | 7878  | 7830  | sh0xxx0   |                |
| 000040   | 0000 | 0000         | 012D  | 7365  | 00000-se  |                |
| 000048   | 6A65 | 1002         | 4500  | 0A45  | jeOOEOOE  |                |
| 000050   | 6A65 | 6374         | 2044  | 6973  | ject Dis  |                |
| 000058   | 6B00 | 7365         | 7261  | 1002  | k0sera00  |                |
| 000060   | 0000 | 0B45         | 7261  | 7365  | OOOErase  | 껃              |
| 000068   | 2044 | 6973         | 6BC9  | 7878  | Disk…xx   | 旧              |

Continuing on to the other menu items...

b. In column 1, locate the line "000028". It will look like the following 'before' capture:

|        |         | BE   | FOR   | E    |          |      |
|--------|---------|------|-------|------|----------|------|
|        | fmnu ID | = 12 | 255 f | rom  | Finder 🔳 |      |
| 000000 | 0001    | 0009 | 0000  | 04E7 | 00000000 | ÷    |
| 000008 | 3 0000  | 0000 | 0753  | 7065 | 00000Spe |      |
| 000010 | ) 6369  | 616C | 636C  | 6561 | cialclea | 3333 |
| 000018 | 3 4006  | 0000 | 0843  | 6065 | 00000Cle |      |
| 000020 | ) 616E  | 2055 | 7000  | 656D | an_Up0em |      |
| 000028 | 3 7074  | 8006 | 0000  | 0C45 | ptÄ000E  |      |
| 000030 | ) 6070  | 7479 | 2054  | 7261 | mpty Tra |      |
| 000038 | 3 7368  | C900 | 7878  | 7830 | sh0xxx0  |      |
| 000040 | 0000 (  | 0000 | 012D  | 7365 | 00000-se |      |
| 000048 | 3 6A65  | 1002 | 4500  | 0A45 | jeOOEOOE |      |
| 000050 | ) 6A65  | 6374 | 2044  | 6973 | ject Dis |      |
| 000058 | 3 6BOO  | 7365 | 7261  | 1002 | k0sera00 |      |
| 000060 | 0000 (  | 0B45 | 7261  | 7365 | OOOErase | 껃    |
| 000068 | 3 2044  | 6973 | 6BC9  | 7878 | Disk…xx  | 日    |

In this case, we will be adding a command-"T" to the "Empty Trash" menu item. Select the 2 zeros in column 4, as shown above. Type in "54" for the hexadecimal equivalent for an ASCII "T". The 'after' capture looks like the following:

| AFTER    |      |      |       |       |                  |       |  |  |  |  |
|----------|------|------|-------|-------|------------------|-------|--|--|--|--|
| ≣⊡≣ fmnu | 1D = | 125  | 5 fro | m Fir | nder copi        |       |  |  |  |  |
| 000000   | 0001 | 0009 | 0000  | 04E7  | 00000000         | Ŷ     |  |  |  |  |
| 000008   | 0000 | 0000 | 0753  | 7065  | 00000Spe         |       |  |  |  |  |
| 000010   | 6369 | 616C | 636C  | 6561  | cialclea         | 39393 |  |  |  |  |
| 000018   | 4006 | 5500 | 0843  | 6C65  | 00000Cle         |       |  |  |  |  |
| 000020   | 616E | 2055 | 7000  | 656D  | an UpBem         |       |  |  |  |  |
| 000028   | 7074 | 8006 | 5400  | 0C45  | ptÄ <b>O</b> OOE |       |  |  |  |  |
| 000030   | 6D70 | 7479 | 2054  | 7261  | mpty Tra         |       |  |  |  |  |
| 000038   | 7368 | C900 | 7878  | 7830  | sh0xxx0          |       |  |  |  |  |
| 000040   | 0000 | 0000 | 012D  | 7365  | 00000-se         |       |  |  |  |  |
| 000048   | 6A65 | 1002 | 4500  | 0A45  | jeOOEOOE         |       |  |  |  |  |
| 000050   | 6A65 | 6374 | 2044  | 6973  | ject Dis         |       |  |  |  |  |
| 000058   | 6B00 | 7365 | 7261  | 1002  | k0sera00         |       |  |  |  |  |
| 000060   | 0000 | 0B45 | 7261  | 7365  | OOOErase         | 껃     |  |  |  |  |
| 000068   | 2044 | 6973 | 6BC9  | 7878  | Disk…xx          | 日     |  |  |  |  |

Continuing on to the other menu items...

c. In column 1, locate the line "000078". It will look like the following 'before' capture:

|        |         | B      | FOR   | E     |            |   |
|--------|---------|--------|-------|-------|------------|---|
|        | fmnu II | ) = 1; | 255 f | rom   | Finder 🔳   |   |
| 000028 | 3 7074  | 8006   | 0000  | 0045  | ptÄDDDDE   | Ŷ |
| 000030 | ) 6D70  | 7479   | 2054  | 7261  | mpty Tra   |   |
| 000038 | 3 7368  | C900   | 7878  | 7830  | shÖxxx0    |   |
| 000040 | 0000 0  | 0000   | 012D  | 7365  | 00000-se   |   |
| 000048 | 3 6A65  | 1002   | 4500  | 0845  | jeOOEOOE   |   |
| 000050 | D 6A65  | 6374   | 2044  | 6973  | ject Dis   |   |
| 000058 | 3 6BOO  | 7365   | 7261  | 1002  | k0sera00   |   |
| 000060 | 0000 0  | 0B45   | 7261  | 7365  | 000Erase   |   |
| 000068 | 3 2044  | 6973   | 6BC9  | 7878  | Disk…xx    |   |
| 000070 | ) 7830  | 0000   | 0000  | 012D  | ×000000-   |   |
| 000078 | 3 7265  | 7374   | 8100  | 00000 | restÅ0[0]0 |   |
| 000080 | 0752    | 6573   | 7461  | 7274  | ORestart   |   |
| 000088 | 3 7368  | 7574   | 8104  | 0000  | shutÅ000   | 2 |
| 000090 | 0 0153  |        |       |       | OS         | 日 |

In this example, we are adding a command—"R" to the "Restart" menu item. As in the above illustration, select the 2 hexadecimal zeros, and then type in a "52". The 'after' capture looks like the following:

|     |      |      | Α    | FTER  |              |                   |                |
|-----|------|------|------|-------|--------------|-------------------|----------------|
|     | fmnu | 1D = | 125  | 5 fro | m Fir        | ider copi         |                |
| 000 | 028  | 7074 | 8006 | 5400  | 0C45         | ptÄOTOOE          | - <del>-</del> |
| 000 | 030  | 6D70 | 7479 | 2054  | 7261         | mpty Tra          |                |
| 000 | 038  | 7368 | C900 | 7878  | 7830         | sh0xxx0           |                |
| 000 | 040  | 0000 | 0000 | 012D  | 7365         | 00000-se          |                |
| 000 | 048  | 6A65 | 1002 | 4500  | 0A45         | jeOOEOOE          |                |
| 000 | 050  | 6A65 | 6374 | 2044  | 6973         | ject Dis          |                |
| 000 | 058  | 6B00 | 7365 | 7261  | 1002         | kOsera00          |                |
| 000 | 060  | 0000 | 0B45 | 7261  | 7365         | 000Erase          |                |
| 000 | 068  | 2044 | 6973 | 6BC9  | 7878         | Disk…xx           |                |
| 000 | 070  | 7830 | 0000 | 0000  | 012D         | ×000000-          |                |
| 000 | 078  | 7265 | 7374 | 8100  | <b>32</b> 00 | restÅ0 <b>R</b> 0 |                |
| 000 | 080  | 0752 | 6573 | 7461  | 7274         | ORestart          |                |
| 000 | 088  | 7368 | 7574 | 8104  | 5100         | shutÅOQO          | 2              |
| 000 | 090  | 0153 |      |       |              | OS                | 印              |

Continuing on to the other menu items...

d. In column 1, locate the line "000088". It will look like the following 'before' capture:

|        | fmnu ID | = 12 | 255 f | rom   | Finder 🔳          |   |
|--------|---------|------|-------|-------|-------------------|---|
| 000028 | 7074    | 8006 | 0000  | 0045  | ptÄ0000E          | ¢ |
| 000030 | 6070    | 7479 | 2054  | 7261  | mpty Tra          |   |
| 000038 | 7368    | C900 | 7878  | 7830  | sh0xxx0           |   |
| 000040 | 0000    | 0000 | 012D  | 7365  | 00000-se          |   |
| 000048 | 6A65    | 1002 | 4500  | 0A45  | jeOOEOOE          |   |
| 000050 | 6865    | 6374 | 2044  | 6973  | ject Dis          |   |
| 000058 | 6B00    | 7365 | 7261  | 1002  | k0sera00          |   |
| 000060 | 0000    | 0B45 | 7261  | 7365  | 000Erase          |   |
| 000068 | 2044    | 6973 | 6BC9  | 7878  | Disk…xx           |   |
| 000070 | 7830    | 0000 | 0000  | 012D  | ×000000-          |   |
| 000078 | 7265    | 7374 | 8100  | 0000  | restÅ000          |   |
| 000080 | 0752    | 6573 | 7461  | 7274  | ORestart          |   |
| 000088 | 7368    | 7574 | 8104  | 00000 | shutÅ <b>0</b> 00 | 2 |
| 000090 | 0153    |      |       |       | os 🖸              | 먼 |

In this example, we are adding a command-"Q" to the "Shut Down" menu item. As in the above illustration, select the 2 hexadecimal zeros on line "000088", and then type in a "51". The 'after' capture looks like the following:

|   |                                                                                      |                                                              |                                                              |                                                      |                                                              |                                                                                        | _ |
|---|--------------------------------------------------------------------------------------|--------------------------------------------------------------|--------------------------------------------------------------|------------------------------------------------------|--------------------------------------------------------------|----------------------------------------------------------------------------------------|---|
|   | ider copi                                                                            | m Fir                                                        | 5 fro                                                        | 125                                                  | ID =                                                         | ≣□≣ fmnu                                                                               |   |
|   | ptÄOTOOE                                                                             | 0C45                                                         | 5400                                                         | 8006                                                 | 7074                                                         | 000028                                                                                 |   |
|   | mpty Tra                                                                             | 7261                                                         | 2054                                                         | 7479                                                 | 6D70                                                         | 000030                                                                                 |   |
|   | sh0xxx0                                                                              | 7830                                                         | 7878                                                         | C900                                                 | 7368                                                         | 000038                                                                                 |   |
|   | 00000-se                                                                             | 7365                                                         | 012D                                                         | 0000                                                 | 0000                                                         | 000040                                                                                 |   |
|   | jeOOEOOE                                                                             | 0A45                                                         | 4500                                                         | 1002                                                 | 6A65                                                         | 000048                                                                                 |   |
|   | ject Dis                                                                             | 6973                                                         | 2044                                                         | 6374                                                 | 6A65                                                         | 000050                                                                                 |   |
|   | k0sera00                                                                             | 1002                                                         | 7261                                                         | 7365                                                 | 6B00                                                         | 000058                                                                                 |   |
|   | 000Erase                                                                             | 7365                                                         | 7261                                                         | 0B45                                                 | 0000                                                         | 000060                                                                                 |   |
|   | Disk…xx                                                                              | 7878                                                         | 6BC9                                                         | 6973                                                 | 2044                                                         | 000068                                                                                 |   |
|   | ×000000-                                                                             | 012D                                                         | 0000                                                         | 0000                                                 | 7830                                                         | 000070                                                                                 |   |
|   | restÅORO                                                                             | 5200                                                         | 8100                                                         | 7374                                                 | 7265                                                         | 000078                                                                                 |   |
|   | ORestart                                                                             | 7274                                                         | 7461                                                         | 6573                                                 | 0752                                                         | 000080                                                                                 |   |
| 2 | shutÅOQO                                                                             | 5100                                                         | 8104                                                         | 7574                                                 | 7368                                                         | 000088                                                                                 |   |
| 旧 | os –                                                                                 |                                                              |                                                              |                                                      | 0153                                                         | 000090                                                                                 |   |
|   | kOseraDO<br>DODErase<br>Diskxx<br>x000000-<br>restÂORO<br>ORestart<br>shutÂOQO<br>OS | 1002<br>7365<br>7878<br>012D<br>5200<br>7274<br><b>51</b> 00 | 2044<br>7261<br>7261<br>6BC9<br>0000<br>8100<br>7461<br>8104 | 7365<br>0B45<br>6973<br>0000<br>7374<br>6573<br>7574 | 6B00<br>0000<br>2044<br>7830<br>7265<br>0752<br>7368<br>0153 | 000058<br>000060<br>000068<br>000070<br>000078<br>000078<br>000080<br>000088<br>000088 |   |

- 5. Quit ResEdit 2.1, and when asked if you want to save the changes you made, choose the "Yes" or "OK" button to save the changes you made.
- 6. Go back into the System Folder, drag the original 'Finder' into another folder a new 'empty folder' is fine as you will be trashing it later. Then, rename "Finder copy" to "Finder", and then choose Restart from the "Special" menu.
- 7. After the restart, find the "empty folder" where the original Finder is, and then drag it to the Trash Can, and then 'do' a Command-T. That's all there is to it.

You may wish to make a copy of modified Finder, and store it on floppy for that rainy day when everything gets corrupted. This will save you the time from having to go back and re-do the changes you just made on a fresh copy of Finder.